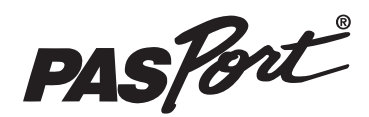

# Цифровой датчик уровня звука PASCO

Артикул PS-2109

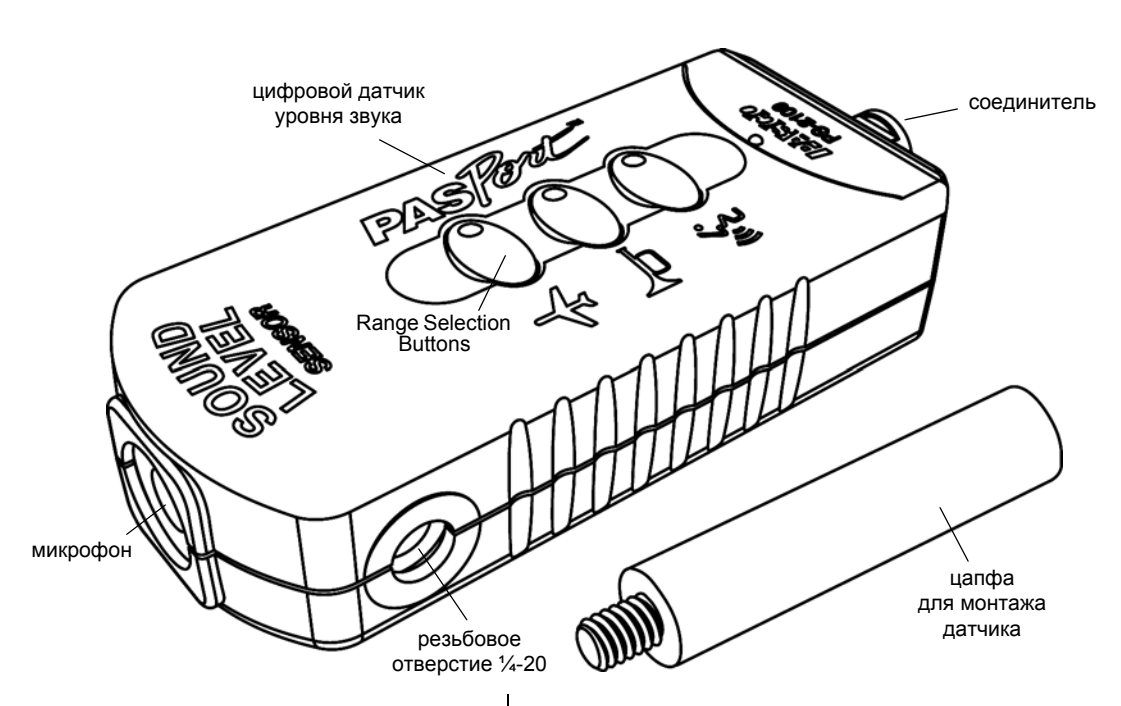

### Входящее в комплектацию оборудование

Цифровой датчик уровня звука

Цапфа для монтажа датчика (CI-9874, 4 шт.)

### Необходимое оборудование\*

Интерфейс PASCO

Программное обеспечение для сбора данных PASCO

\*Более подробную информацию можно найти в каталоге PASCO или на сайте www.pasco.com

### Прочее оборудование\*

Кабель для датчика PASPORT PS-2500

### Введение

Цифровой датчик уровня звука предназначен для измерения уровня звука в дБ и интенсивности звука в микроватт/м<sup>2</sup>. Датчик измеряет уровень звука как по шкале «А» (что

соответствует чувствительности уха), так и по шкале «С» (одинаковая чувствительность ко всем частотам). На датчике можно выбрать диапазон уровня звука. Датчик разработан для измерения уровня звука, исходящего от источников, расположенных в пределах 10 футов (3,04 м).

В комплект поставки датчика входит цапфа, которая может служить ручкой или применяться для монтажа, если ввинтить её в резьбовое отверстие <sup>1</sup>/4-20 на боковой стороне корпуса датчика. Край цапфы без резьбы насаживается на вал цифрового датчика вращения PASCO.

Для измерения уровня и интенсивности звука датчик используется с совместимым с PASPORT интерфейсом (например, универсальным интерфейсом PASCO, артикул UI-5100) и программным обеспечением для сбора данных PASCO (например, PASCO Capstone или SPARKvue).

### Настройка датчика

• Подключите датчик к входному порту PASPORT интерфейса PASCO.

ПРИМЕЧАНИЕ: если датчик требуется расположить на некотором расстоянии от интерфейса, подключите к датчику кабель (артикул PS-2500), а кабель соедините с интерфейсом.

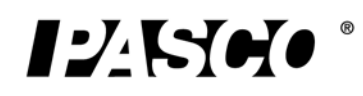

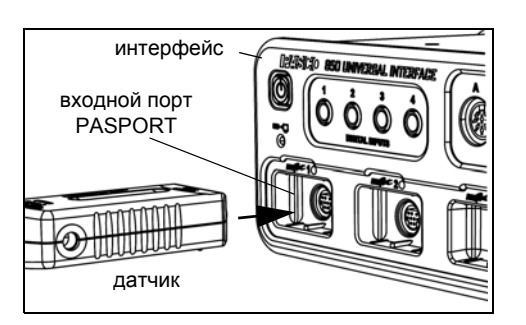

 Запустите программное обеспечение для сбора данных PASCO. Настройте в программе вывод данных на дисплей.

### Применение программного обеспечения PASCO Capstone

 Кликните «иконку» Data Summary (Сводные данные) на панели инструментов и откройте панель Data Summary (Сводные данные). Кликните «иконку» Visibility (Визуальный доступ) и откройте перечень измерений, выводимых по умолчанию.

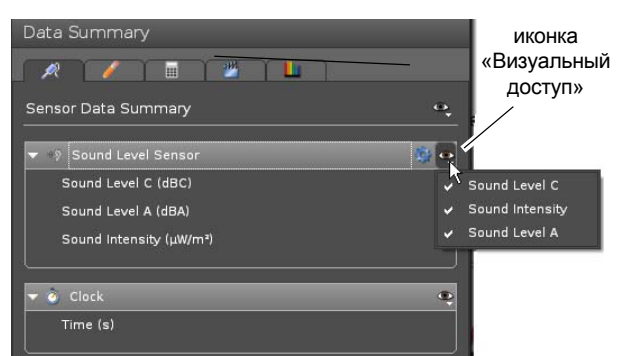

 На странице рабочего журнала Capstone кликните один из шаблонов дисплея, или дважды кликните «иконку» на панели Displays (Дисплеи) и выберите дисплей с конкретными данными.

### Использование программного обеспечения SPARKvue

- Подключите датчик к устройству SPARK, запустите программу. В программе SPARKvue откроется экран с параметрами датчика и отобразится перечень измерений.
- На экране параметров датчика нажмите на нужный результат измерения и выделите его. Затем наведите и кликните Show (Показать), после чего откроется графический дисплей.

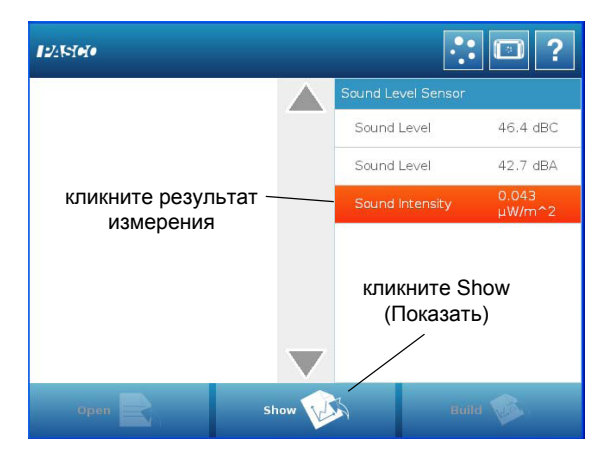

### Использование

 После подключения регистратора данных Xplorer GLX автоматически открывается цифровой дисплей уровня (dBC) и интенсивности звука.

| 2:51:11 PM 0             | 2/27/13 | XplorerGLX | ♫◵◧¢> |  |  |
|--------------------------|---------|------------|-------|--|--|
| Sound Level (dBC)        |         |            |       |  |  |
| 45.7                     |         |            |       |  |  |
| Sound Intensity (µW/m^2) |         |            |       |  |  |
| 0.033                    |         |            |       |  |  |
| Two                      | Four    | Six        | Eight |  |  |

### Выбор диапазона

В верхней части датчика нажмите одну из кнопок (Voice – Голос, Horn – Сирена, Plane – Самолёт) и выберите диапазон уровня и интенсивности звука. В нажатой кнопке загорится зелёный светодиод.

### Запись данных

• Кликните Record (Запись), нажмите Start (Пуск), нажмите кнопку Record (Запись), чтобы начать записывать данные.

### Спецификации

| Параметр                        | Значение                                                                                                    |  |
|---------------------------------|----------------------------------------------------------------------------------------------------|--|
|                                 | Voice: 30 – 70 децибел<br>Horn: 50 – 90 децибел<br>Plane: 70 – 110 децибел                                                           |  |
| Диапазон<br>интенсивности звука | Voice: 0,001 – 10 микроватт/м <sup>2</sup><br>Horn: 1 – 1000 микроватт/м <sup>2</sup><br>Plane: 10 – 10 000 микроватт/м <sup>2</sup> |  |
| Точность                        | ±2 дБ при 94 дБ (или dBC) при 1 кГц                                                                                                  |  |
| Разрешение                      | 0,1 дБ                                                                                                    |  |
| Повторяемость                   | 0,1 дБ                                                                                                    |  |

### Шкалы измерения звука

Уровень звука dBC: шкала dBC соответствует общему уровню рассеиваемого звука, исходящего, например, от оборудования, двигателя, взлетающего самолёта. Частотный спектр dBC шире, чем dBA, так как в отличие от dBA шумы не фильтруются.

Уровень звука dBA: шкала dBA фильтрует некоторые звуковые частоты от источника звука и больше соответствует частотному отклику человеческого уха. Шкала dBA широко используется на рабочих местах для измерения уровня шума, воздействующего на рабочих в типичных условиях труда.

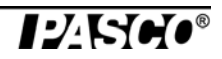

**Интенсивность звука** (микроватт/м<sup>2</sup>): значение интенсивности звука рассчитывается на основании результатов измерения уровня звука dBC.

### Уровни обычного звука, уровни интенсивности звука

| Источник<br>звука | Уровень<br>звука (дБ) | Интенсивность<br>звука (микроватт/м²) |
|-------------------|-----------------------|---------------------------------------|
| Шелест листьев    | 20                    | 10 <sup>-4</sup>                      |
| Библиотека        | 40                    | 10 <sup>-2</sup>                      |
| Беседа            | 60                    | 1                                     |
| Шумный офис       | 80                    | 10 <sup>2</sup>                       |
| Поезд метро       | 100                   | 10 <sup>4</sup>                       |
| Рок-концерт       | 120                   | 10 <sup>6</sup>                       |

### Предлагаемые эксперименты

С помощью цифрового датчика уровня звука, динамика и генератора функций запишите уровень и интенсивность исходящего от динамика звука.

- Подключите динамик к генератору функций, настройте динамик на гармонический сигнал относительно низкой громкости частотой 440 Гц.
- Установите датчик примерно в 0,2 м от динамика и начните запись данных. Через несколько минут остановите запись.
- Повысьте громкость и повторите действия. Проведите измерения на 5 разных уровнях громкости.
- Постройте график зависимости уровня звука от его интенсивности.

Какая взаимосвязь существует между уровнем и интенсивностью звука?

### Дополнительная информация

Ознакомиться с новейшей информацией по изделию «Цифровой датчик уровня звука» зайдите на сайт www.pasco.com и введите в окне поиска "PS-2109".

### Техническая поддержка

За консультацией по любому продукту PASCO можно обратиться непосредственно к производителю:

| Адрес:             | PASCO scientific,<br>10101 Бульвар Футхиллз,<br>Розвилл, Калифорния 95747-7100                               |
|--------------------|----------------------------------------------------------------------------------------------------|
| Телефон:           | +1 916-786-3800 (для звонков из<br>любой страны мира, кроме США)<br>или 800-772-8700 (для звонков<br>из США) |
| Электронная почта: | support@pasco.com                                                                                            |
| Сайт:              | www.pasco.com                                                                                                |

#### Ограниченная гарантия

Описание условий гарантии на продукцию PASCO приводится в каталоге PASCO.

### Авторское право

Инструкция по эксплуатации PASCO scientific защищена авторским правом. Копирование любой части настоящей инструкции разрешается некоммерческим образовательным учреждениям при условии использования исключительно в лабораториях и аудиториях и неосуществлении продаж с целью получения прибыли. При других обстоятельствах копирование без письменного разрешения со стороны PASCO scientific запрещается.

### Торговые марки

PASCO, PASCO Capstone, PASPORT, SPARK Science Learning System, SPARK SLS, and SPARKvue являются торговыми марками или зарегистрированными торговыми марками PASCO scientific в США и/или других странах. Для получения более подробной информации заходите по ссылке www.pasco.com/legal.

## Инструкции по утилизации продукта по окончании срока его службы

Утилизация и повторное использование электронного прибора осуществляется согласно нормативам, которые зависят от страны и региона. Как пользователь вы несёте ответственность за то, чтобы повторное использование электронного прибора согласно вашему национальному законодательству по охране окружающей среды осуществлялось способом, гарантирующим защиту здоровья и окружающей среды. Информацию о том, где вы можете сдать ваш электронный прибор, можно получить у местной службы утилизации или по месту приобретения изделия.

Символ «Утилизация отходов производства электрического и электронного оборудования ЕС» (иллюстрация справа) на продукте или упаковке означает, что продукт запрещается выбрасывать в контейнер для бытовых отходов.

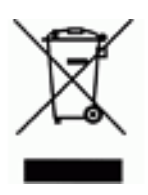